## **Creating a Form Letter**

Market: House, Senate

- **1.** Navigate to Library → +New → Form Letter.
- 2. Enter the name for your new Form Letter. Select the library directory location to store the Form Letter. The default template will display in the Format field, but you can change it. A preview of the selected format will display. The email version is on the left and the printed version is on the right. Select Create.

| Add Form Letter                                |                                 | ×                                                                                                    |
|------------------------------------------------|---------------------------------|----------------------------------------------------------------------------------------------------|
| Add Form Letter                                |                                 |                                                                                                    |
| Name                                           |                                 |                                                                                                    |
| Directory                                      | Form Letters                    |                                                                                                    |
| Format                                         |                                 |                                                                                                    |
| MAIL.]<br>Dear enewsletter.salutation_for_merg | ATE_ON_LETTER_FOR_<br>ng.merge, | Mail.date_on_letter_for_printing.merge<br>based_on_salutation.merge<br>.title.merge<br>.org1.merge<br>.addr1.merge<br>.addr2.merge |
|                                                |                                 | Create Close                                                                                                    |

- 3. The Draft Form Letter view will open. Click the Edit button.
  - a. **Note\*:** The **Check Out to OneDrive** is only available for offices that have connected their Office 365 account with IQ. Talk to your IQ Consultant for more information.

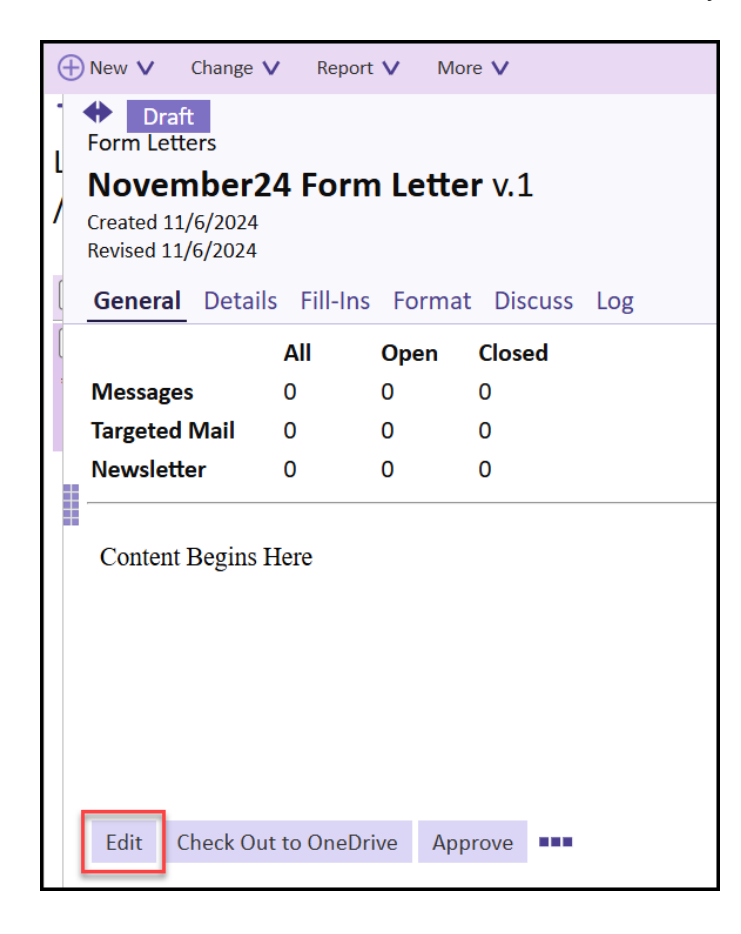

4. Complete the information in the Draft Form Letter window. Be sure to enter in the Issue Code(s) to associate with this Form Letter. Associating issue code(s) with a Form Letter is a best practice as it supports the effort to target your audience for outreach activities, services, etc., as well as for reporting.

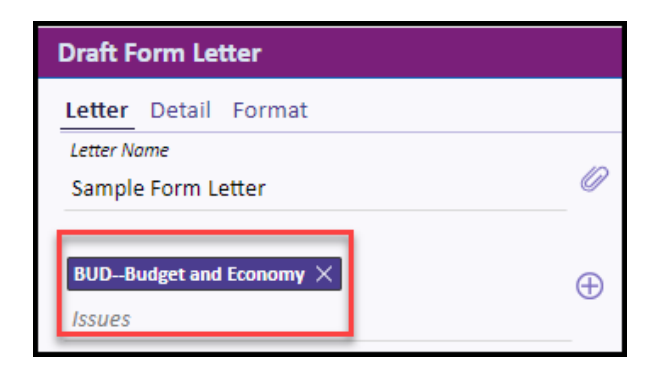

Page 2 of 5 Leidos proprietary 2025 This information may not be used, reproduced, disclosed, or exported without the written approval of Leidos.

**5.** Select **Add to Message**. This will ensure that all correspondences that will use this Form Letter will include the issue code(s) you selected.

| Draft Form Letter             |                                    |
|-------------------------------|------------------------------------|
| Letter Detail Format          |                                    |
| Letter Name                   |                                    |
| Sample Form Letter            | Form Letter O Form Letter Template |
| BUDBudget and Economy $	imes$ | Add to Message                     |
| Issues                        |                                    |
|                               |                                    |

**6.** Add attachments as needed. Click the *Letter*. Select file(s) from your computer or drag and drop the file(s) from your computer into the field. These attachments will automatically be included when this Form Letter is used. Click **Attach**.

| Add new attack  | nment            | × |
|-----------------|------------------|---|
| Select File(s)  | 1 file(s) added. | 1 |
| A Sample Attach | ment.docx 💼      |   |
| IQ Library File |                  |   |
|                 |                  |   |
|                 |                  |   |
|                 |                  |   |
|                 |                  |   |
|                 |                  |   |
|                 |                  |   |
|                 | Attach Cancel    |   |

7. Compose the content of the form letter in the editor window. You can make it full screen by clicking

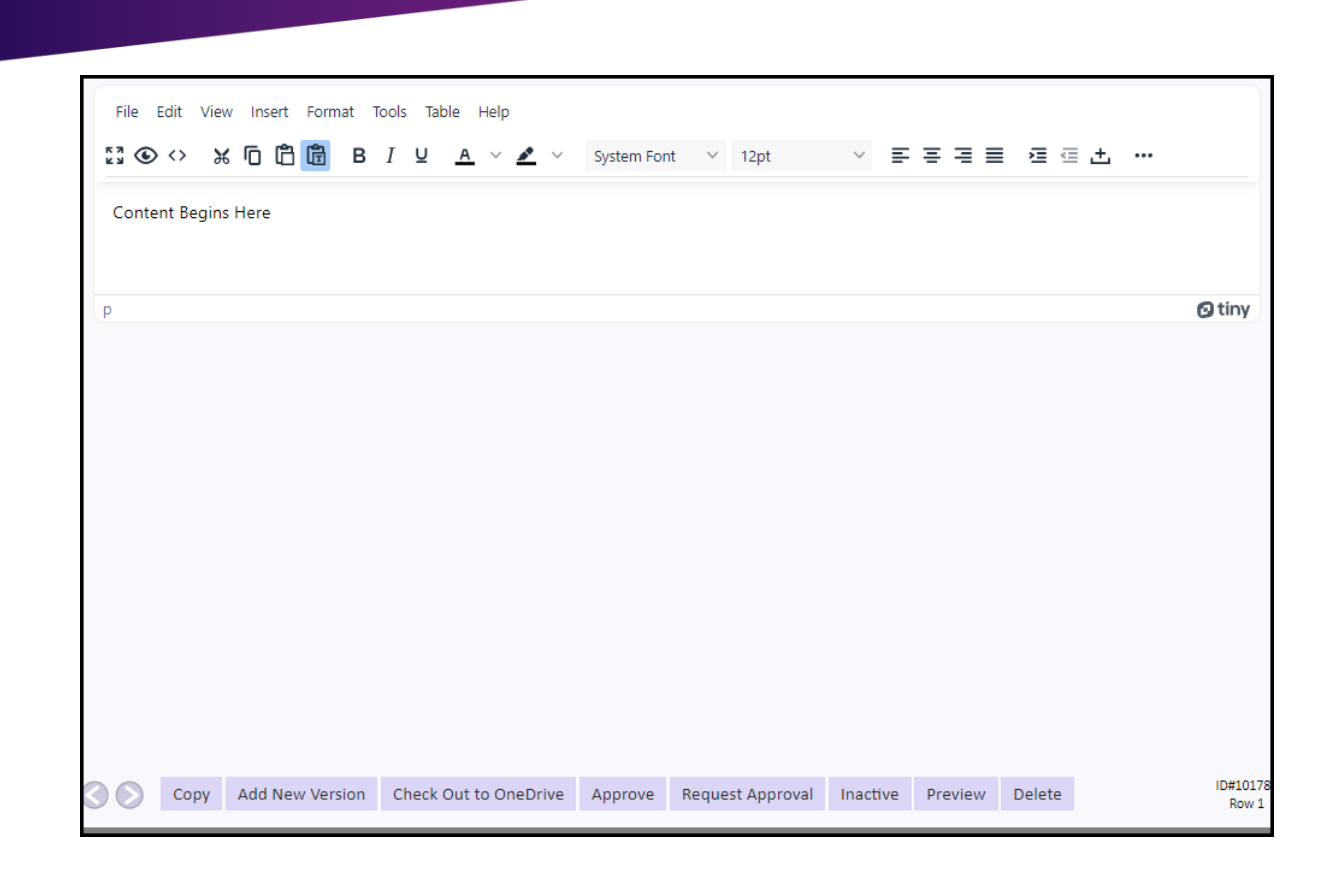

**8.** Note the different options for what can be inserted into the Form Letter, including Hyperlinks, images, Youtube links, etc.

| File Edit V  | iew Ins | ert        | Format     | Tools  | Table |
|--------------|---------|------------|------------|--------|-------|
| кя 🕒 <>      | * 3     | γL         | ink        | Ctrl+K |       |
|              | - F     | ļ A        | nchor      |        |       |
| Content Begi | ns F 🤇  | <b>)</b> s |            |        |       |
|              | -       | - 1        | lorizontal | line   |       |
| р            | 5       |            | Q Image    |        |       |
|              | 4       |            | /lerge Coo | les    |       |

9. Click Save.

🔶 Intranet Quorum 🏲 leidos

**10.** Click **Request Approval**. Then select your Form Letter Approver and click **Update**. Check the **Assignable** box after choosing your approver. This will ensure you can assign the Form Letter to messages while awaiting approval. Once the **Form Letter** is approved, you will be able to send the message with the approved **Form Letter**.

| File  | Edit Vie  | w Insert Forma           | at Tools Ta  | able Help             |            |                  |            |         |        |            |                  |
|-------|-----------|--------------------------|--------------|-----------------------|------------|------------------|------------|---------|--------|------------|------------------|
| K 7 🕥 | ) <> }    | « ſo ſ <mark>ĉ (ĉ</mark> | B <i>I</i> ⊻ | <u>A</u> ~ <u>A</u> ~ | System For | nt 🗸 12pt        | ~ <b>E</b> | ≡ ≡ ≡   |        | <u>+</u> , |                  |
| Conte | ent Begin | s Here                   |              |                       |            |                  |            |         |        |            |                  |
|       |           |                          |              |                       |            |                  |            |         |        |            |                  |
| p     |           |                          |              |                       |            |                  |            |         |        |            | 🖸 tiny           |
|       |           |                          |              |                       |            |                  |            |         |        |            |                  |
|       |           |                          |              |                       |            |                  |            |         |        |            |                  |
|       |           |                          |              |                       |            |                  |            |         |        |            |                  |
|       |           |                          |              |                       |            |                  |            |         |        |            |                  |
|       |           |                          |              |                       |            |                  |            |         |        |            |                  |
|       |           |                          |              |                       |            |                  |            |         |        |            |                  |
|       |           |                          |              |                       |            |                  |            |         |        |            |                  |
|       |           |                          |              |                       |            |                  |            |         |        |            |                  |
| 3 🔊   | Сору      | Add New Versi            | on Check     | Out to OneDrive       | Approve    | Request Approval | Inactive   | Preview | Delete |            | ID#1017<br>Row 1 |

- 11. Click Save.
- **12.** Click **Preview** to send an email preview or print a preview of the Form Letter.
- **13.** Click the **Detail** panel to add additional information, including, **Review Date**, **Email Subject/Address**, and **Affiliation Codes** on **Hyperlinks** in the Form Letter.

| raft Form Letter                                                                                 |       |                             |                   |                   |                        |        |           |                    |        |
|--------------------------------------------------------------------------------------------------|-------|-----------------------------|-------------------|-------------------|------------------------|--------|-----------|--------------------|--------|
| etter Detail Format                                                                              |       |                             |                   |                   |                        |        |           |                    |        |
| Duplicate Letters                                                                                |       | Library Cod                 | les               |                   | Add Discussion Message |        |           |                    |        |
| iervice Codes                                                                                    | •     | Service Cat                 | egories           |                   |                        | •      |           |                    |        |
| eport Duplicates<br><b>(es</b>                                                                   | ~     | Envelope<br>No envelop      | e selected        |                   |                        | ~      | Alert the | ese Users or Group | S      |
| Email Subject 🗌 Always Us                                                                        | e     |                             | Ema               | il Address        |                        | ~      |           |                    | Ро     |
| 3ills                                                                                            |       |                             |                   |                   |                        | •      | L .       |                    |        |
| Supports ○ Opposes ● No Position<br>imail Format<br>100104 - Staff Signature Template - 12pt 1in | × •   | Print Format<br>100104 - St | aff Signature Tei | mplate - 12pt 1in |                        | × •    |           |                    |        |
| Click-throughs                                                                                   |       |                             |                   |                   |                        |        |           |                    |        |
| D URL                                                                                            | http  | ps://leidosio               | q.com<br>Affi     | liation           |                        |        |           |                    |        |
| Copy Add New Version Check Out to One                                                            | Drive | Approve                     | Request App       | roval Inactive    | Preview                | Delete | ID#101814 |                    | Save C |

Top of Page